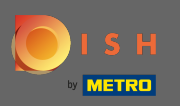

După ce v-ați conectat la contul dvs. la dish.co, faceți clic pe preț.

| Our solutions 🔻 Addon                                                                                                    | s ▼ Pricing Resources ▼ Test Max Trainer ② ⊕ English             |
|----------------------------------------------------------------------------------------------------|------------------------------------------------------------------|
| Big House                                                                                                    | \$                                                               |
| <b>DISH Add-ons to discover</b> More functionality for your restaurant                                                                               | DISH Resources<br>Hide this section<br>Learn with DISH<br>Events |
| DISH GUEST<br>Record the contact data of your<br>guests digitally: paperless,<br>contactless, and compliant with<br>GDPR regulations.                | Blog<br>Partners                                                 |
| Buy       Details         DISH WEBLISTING Premium       Quick and easy creation and update of a central profile of your restaurant with all relevant |                                                                  |

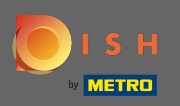

Pentru a obține DISH Starter, faceți clic pe alege la DISH Starter.

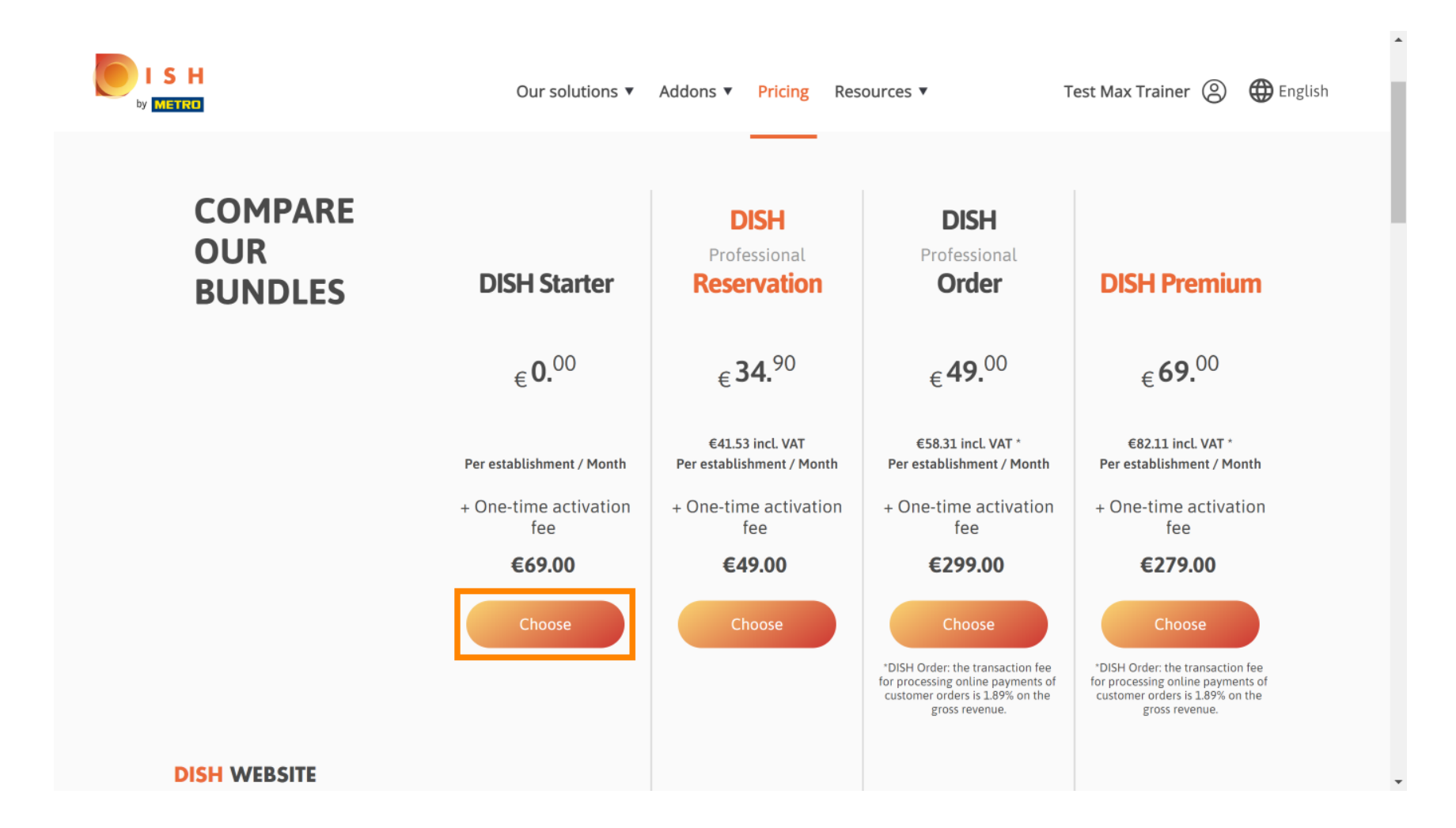

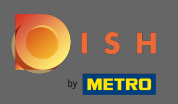

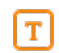

## Introduceți aici numărul dvs. de client METRO .

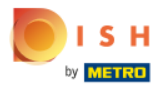

Our solutions ▼ Addons ▼ Pricing Resources ▼

Test Max Trainer (2)

.....

## Your customer number

### 2021

#### Metro customer number

We'll forward the status of your DISH-membership and the tools you use to the METRO organization at your place of business for METRO to contact you and help you with the tools. You can withdraw your consent at any time with future effect. Read more about how we process your data and how to withdraw your consent in our Data Protection Notice

Continue

•

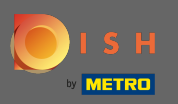

## Apoi faceți clic pe Continuare .

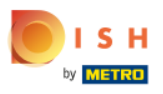

Our solutions ▼ Addons ▼ Pricing Resources ▼

Test Max Trainer 🔘

.....

## Your customer number

### 2021

#### Metro customer number

We'll forward the status of your DISH-membership and the tools you use to the METRO organization at your place of business for METRO to contact you and help you with the tools. You can withdraw your consent at any time with future effect. Read more about how we process your data and how to withdraw your consent in our Data Protection Notice

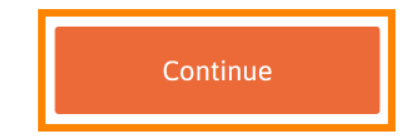

© 2021 Hospitality Digital GmbH

-

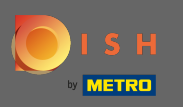

ISH METRO

Pentru a vă asigura că toate informațiile sunt corecte, trebuie să vă verificați detaliile. Notă: Dacă ceva trebuie ajustat, se poate face cu ușurință aici.

|                  |                                                                           | •                    |
|------------------|---------------------------------------------------------------------------|----------------------|
| Our sol          | utions 🔻 Addons 🔻 Pricing Resources 🔻                                     | Test Max Trainer (2) |
|                  | Your details                                                              |                      |
| Not the correc   | ct establishment? You can <mark>go back</mark> and select<br>another one. |                      |
| Big House        |                                                                           |                      |
| Restaurant name* |                                                                           |                      |
| Restaurant type* | Bar +                                                                     |                      |
| Metrostreet 2    |                                                                           |                      |
| Street name*     |                                                                           |                      |
| Enter additiona  | l address information                                                     |                      |
| Additional       |                                                                           |                      |
| 14772            | Brandenburg                                                               |                      |
| Postal code*     | City*                                                                     |                      |
| Country*         | Germany ÷                                                                 |                      |
|                  |                                                                           |                      |

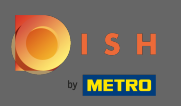

După ce toate informațiile sunt corecte, treceți la pasul următor făcând clic pe Continuare .

| 18. 228867448         |                      |  |
|-----------------------|----------------------|--|
| VAT number (Optional) |                      |  |
| (                     | Customer information |  |
| Mr. O Mrs.            |                      |  |
| Test Max              | Trainer              |  |
| Name*                 | Surname*             |  |
|                       |                      |  |
| Deutschland (         | 11.78/70146776       |  |
| Deutschland (         | Phone number*        |  |
| Deutschland (         | Phone number*        |  |

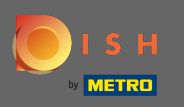

Este foarte recomandat să introduceți numărul de TVA. Fără un număr de TVA nu vom putea adăuga taxa pe vânzări pe factură. Dacă tot doriți să continuați fără, faceți clic pe continua.

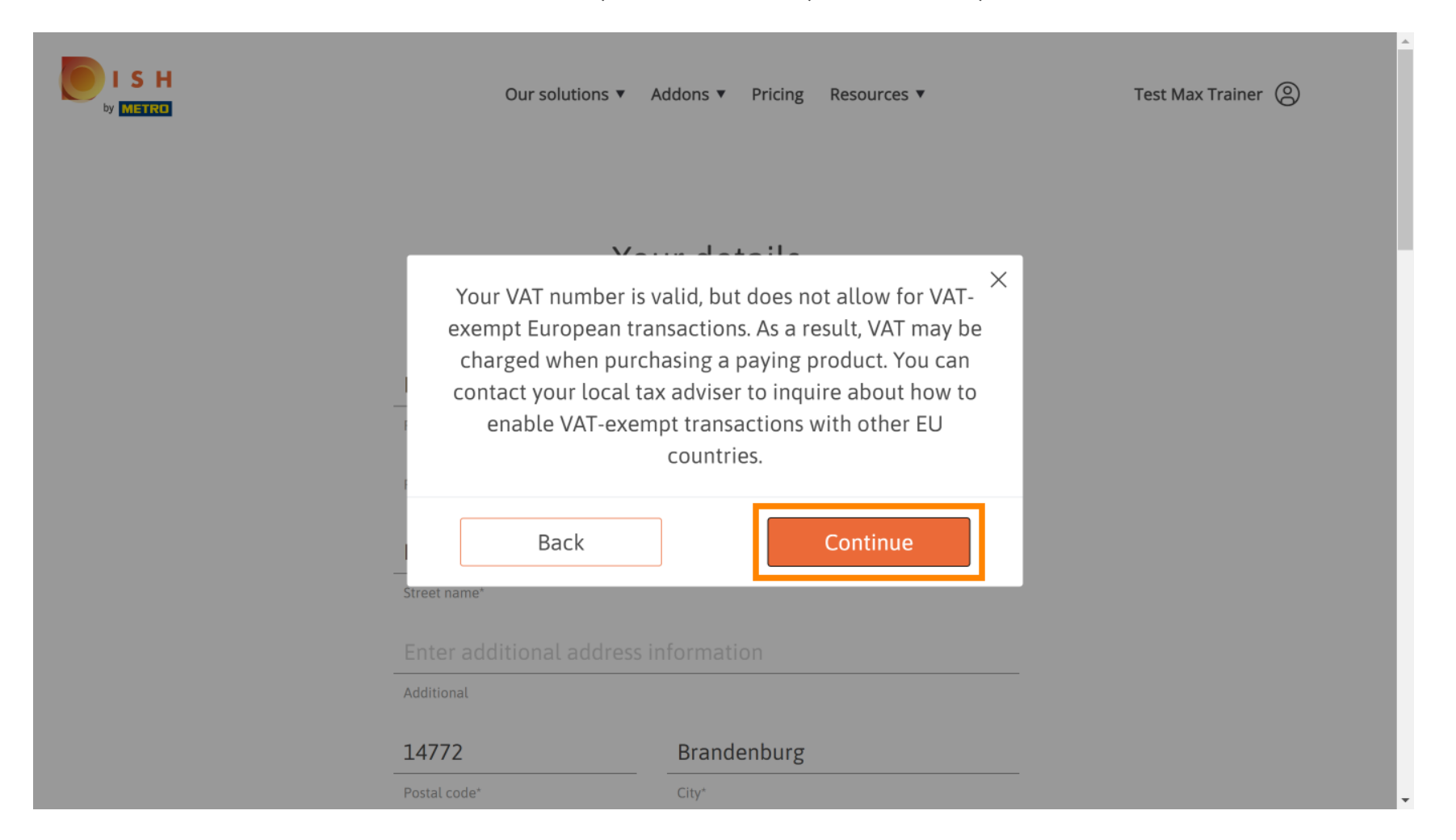

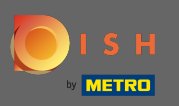

# Comanda va fi acum afișată rezumat.

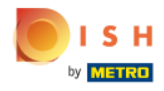

| Our soluti                | ons 🔻 Addons        | s ▼ Pricing Res         | sources 🔻     |   | Test Max Trainer |
|---------------------------|---------------------|-------------------------|---------------|---|------------------|
| Please review             | Sum<br>your order b | mary<br>efore placing y | our purchase. |   |                  |
| lame                      | VAT %               | Setup fee               | Monthly price |   |                  |
| DISH Starter              | 19.00%              | €69.00                  | €0.00         | 靣 |                  |
| 도 Add a promo co          | de                  |                         |               |   |                  |
| let subtotal              |                     | €69.00                  | €0.00         |   |                  |
| 'AT rate / amount         | 19.00%              | €13.11                  | €0.00         |   |                  |
| otal amount               |                     | €82.11                  | €0.00*        |   |                  |
| mount for initial payment |                     | €82.11                  |               |   |                  |

٠

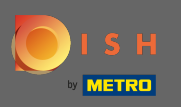

• Odată ce ați verificat comanda, asigurați-vă că acceptați termenii și condițiile și confirmați politica de confidențialitate prin bifare .

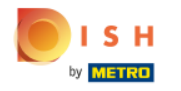

| VAT rate / amount19.00%€13.11€0.00Total amount€82.11€0.00*Amount for initial payment€82.11* The first billing of the monthly fee, takes place at the beginning of the next month after<br>the contract conclusion.* The first billing of the monthly fee, takes place at the beginning of the next month after<br>the contract conclusion.Image: Sec. J accept Hospitality Digital Terms and Conditions and<br>acknowledge Hospitality Digital Privacy Policy *Buy now                                                                                                    | AT rate / amount       19.00%       €13.11       €0.00         iotal amount       €82.11       €0.00*         immount for initial payment       €82.11       €82.11         * The first billing of the monthly fee, takes place at the beginning of the next month after the contract conclusion.       €82.11                                                                                                    | Our soluti                                              | ons 🔻 Addons 🔻                               | Pricing Resource                        | 25 ▼   | Test Max Trai |
|----------------------------------------------------------------------------------------------------|----------------------------------------------------------------------------------------------------|---------------------------------------------------------|----------------------------------------------|-----------------------------------------|--------|---------------|
| Total amount       €82.11       €0.00*         Amount for initial payment       €82.11         * The first billing of the monthly fee, takes place at the beginning of the next month after the contract conclusion.         Image: Payment of the spitality Digital Terms and Conditions and acknowledge Hospitality Digital Privacy Policy *         Buy now                                                                                                    | Total amount       €82.11       €0.00*         Immount for initial payment       €82.11         * The first billing of the monthly fee, takes place at the beginning of the next month after the contract conclusion.       Immount for initial payment         Image: Sex place place place place at the beginning of the next month after the contract conclusion.       Immount for initial payment         Image: Sex place place pla                                                                                         | AT rate / amount                                        | 19.00%                                       | €13.11                                  | €0.00  |               |
| Amount for initial payment       €82.11         * The first billing of the monthly fee, takes place at the beginning of the next month after the contract conclusion.         Image: Provide the provide the providet | Amount for initial payment       €82.11         * The first billing of the monthly fee, takes place at the beginning of the next month after the contract conclusion.         Image: Press Place place pl | otal amount                                             |                                              | €82.11                                  | €0.00* |               |
| * The first billing of the monthly fee, takes place at the beginning of the next month after<br>the contract conclusion.<br>Yes, I accept Hospitality Digital Terms and Conditions and<br>acknowledge Hospitality Digital Privacy Policy *<br>Buy now                                                                                                    | * The first billing of the monthly fee, takes place at the beginning of the next month after<br>the contract conclusion.<br>Yes, I accept Hospitality Digital Terms and Conditions and<br>acknowledge Hospitality Digital Privacy Policy *                                                                                                    | mount for initial pa                                    | ayment                                       | €82.12                                  | L      |               |
|                                                                                                    |                                                                                                    | The contract conclusion<br>Yes, I accept<br>acknowledge | Hospitality Digital 1<br>Hospitality Digital | Ferms and Condition<br>Privacy Policy * | s and  |               |
|                                                                                                    |                                                                                                    |                                                         |                                              |                                         |        |               |

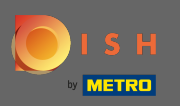

# **•** Faceți clic pe Cumpărați acum pentru a începe procesul de cumpărare.

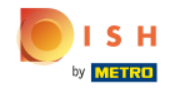

| Our solutions <ul> <li>Addons</li> </ul>                                        | Pricing Resourc                           | ces 🔻           |
|---------------------------------------------------------------------------------|-------------------------------------------|-----------------|
| VAT rate / amount 19.00%                                                        | €13.11                                    | €0.00           |
| Total amount                                                                    | €82.11                                    | €0.00*          |
| Amount for initial payment                                                      | €82.1                                     | 1               |
| * The first billing of the monthly fee, takes place<br>the contract conclusion. | e at the beginning of the n               | ext month after |
| the contract conclusion.                                                        | T                                         |                 |
| Yes, I accept Hospitality Digital acknowledge Hospitality Digital               | Terms and Condition<br>l Privacy Policy * | ns and          |
|                                                                                 |                                           |                 |
| Buy n                                                                           | ow                                        |                 |
|                                                                                 |                                           |                 |
|                                                                                 |                                           |                 |

•

.

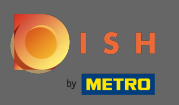

Verificați încă o dată sumele afișate. Apoi alegeți metoda de plată preferată .

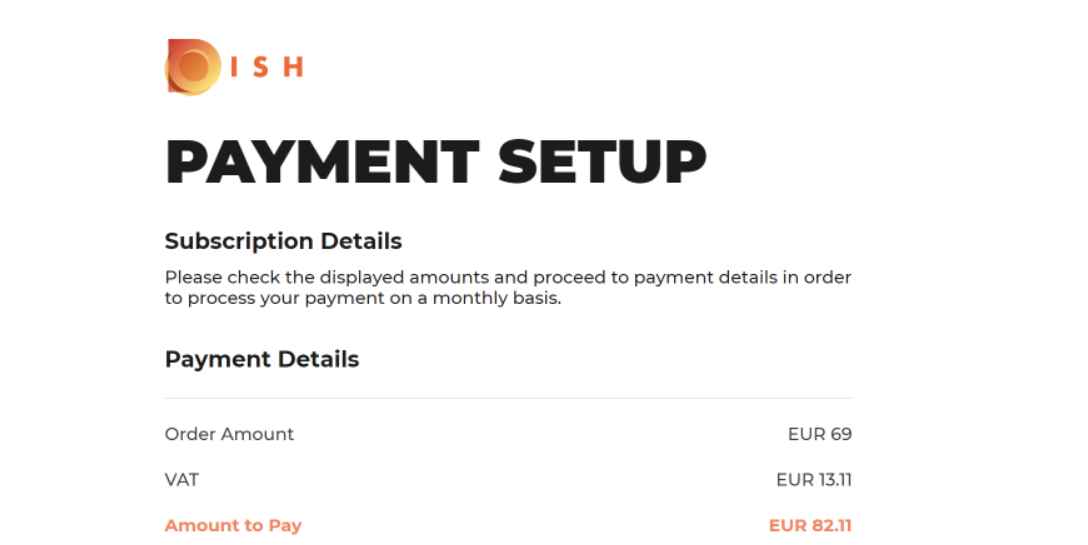

#### **Payment Methods**

Please select preferred payment method.

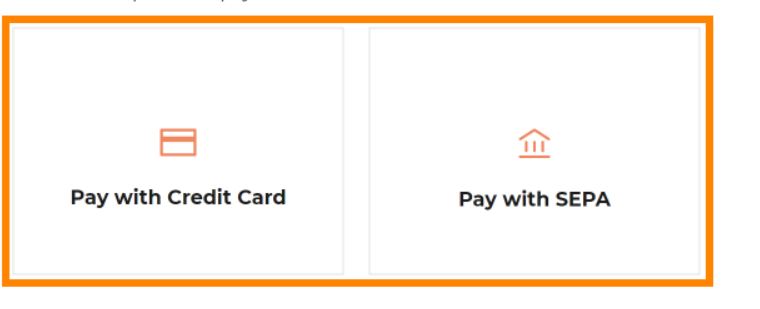

.

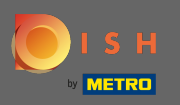

Introduceți aici informațiile cardului dvs. și faceți clic pe confirmare.

| CARD INFORM                              | ATION VISA 🌨 📼                   |
|------------------------------------------|----------------------------------|
| Please enter payment information         |                                  |
| Card number:                             | Store this card:<br>●Yes ONo     |
| Expiry date:<br>Month: 01 ~ Year: 2021 ~ | I choose an alias for this card: |
| Security code:                           |                                  |
|                                          | Cancel Confirm                   |

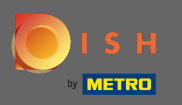

Procesul de cumpărare este acum finalizat. Pentru a reveni la dish.co, faceți clic pe revenire la site-ul principal.

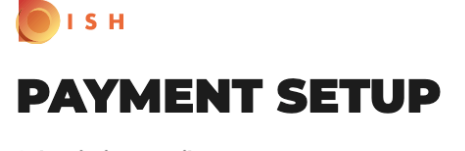

#### Subscription Details

Please check the displayed amounts and proceed to payment details in order to process your payment on a monthly basis.

#### **Payment Details**

| Order Amount  | EUR 69    |
|---------------|-----------|
| VAT           | EUR 13.11 |
| Amount to Pay | EUR 82.11 |

#### Payment with Credit Card

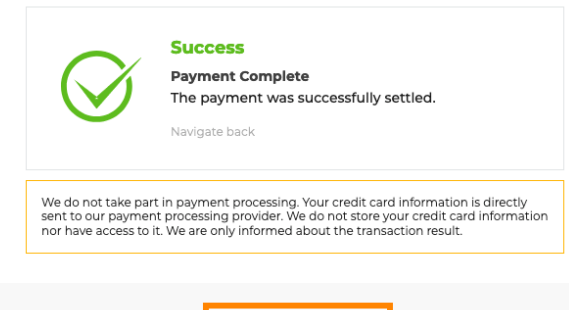

Return to Main Site

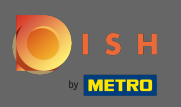

 Asta e. Ați achiziționat cu succes DISH Starter și acum puteți utiliza instrumentele incluse. Notă: pentru fiecare instrument avem tutoriale de configurare individuale create. Vă rugăm să le urmați.

| IS H | Home Products 💙 P                                                                                    | ricing Resources 💙                                                                  | <u>©</u> |
|------|----------------------------------------------------------------------------------------------------|-------------------------------------------------------------------------------------|----------|
|      |                                                                                                    |                                                                                     |          |
|      | Your order                                                                                           | is ready                                                                            |          |
|      | You should have received a confirmation e<br>Please keep it as a fu<br>If vou can't see it please ch | mail with all the information needed.<br>uture reference.<br>neck your spam folder. |          |
|      | Do you want to set up y<br>You can also do it later, from                                            | our tool right now?<br>n your DISH home page.                                       |          |
|      | Starter Plan                                                                                         |                                                                                     |          |
|      | DISH WEBSITE                                                                                         | Get started                                                                         |          |
|      | DISH WEBLISTING                                                                                      | Get started                                                                         |          |
|      | DISH RESERVATION                                                                                     | Get started                                                                         |          |
|      |                                                                                                    |                                                                                     |          |
|      |                                                                                                    |                                                                                     |          |